## **ORGANIZING YOUR EMAIL**

## 1) Creating Labels

## a) Click the (down arrow) by More

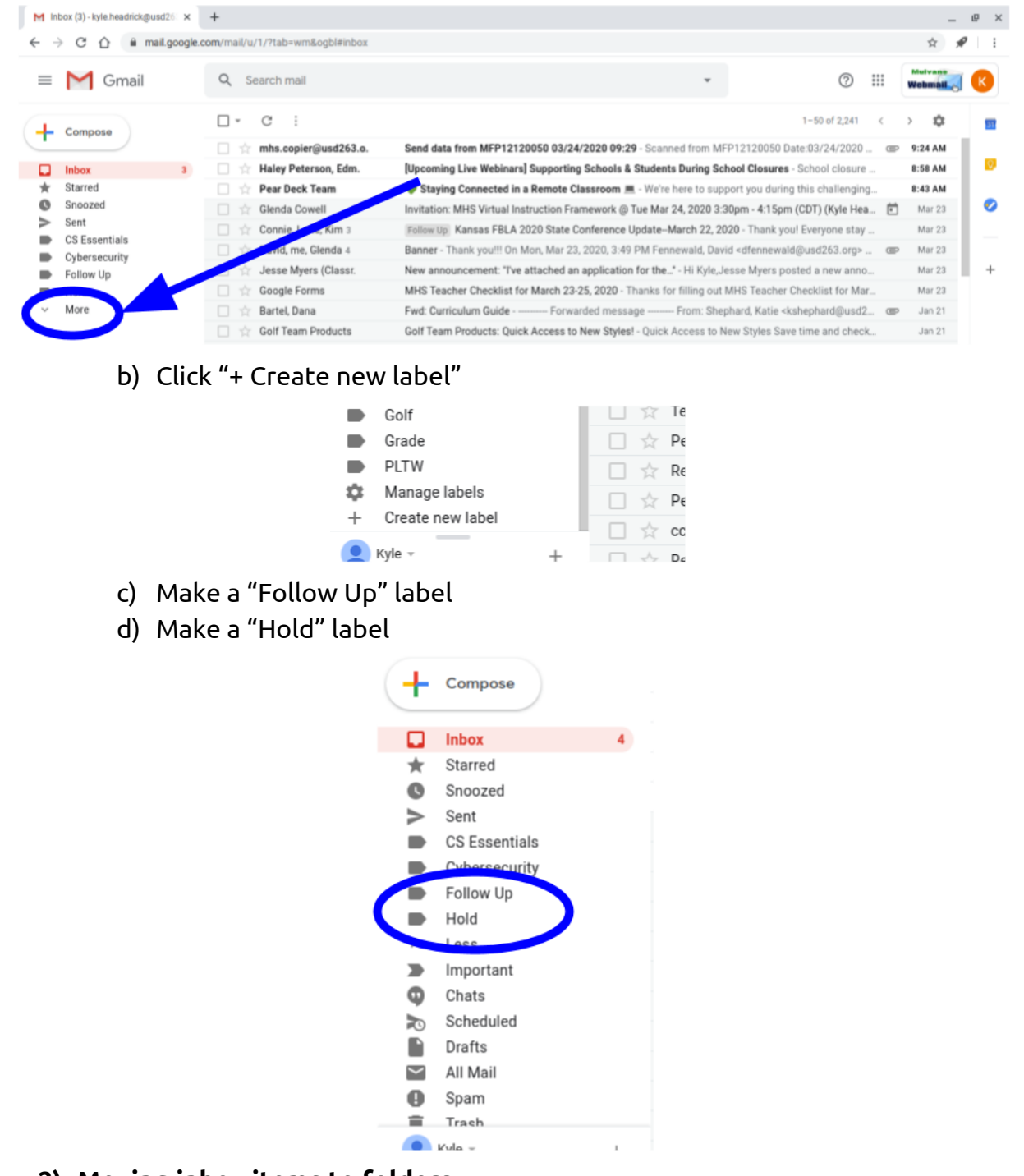

- 2) Moving inbox items to folders
  - a) Individual emails

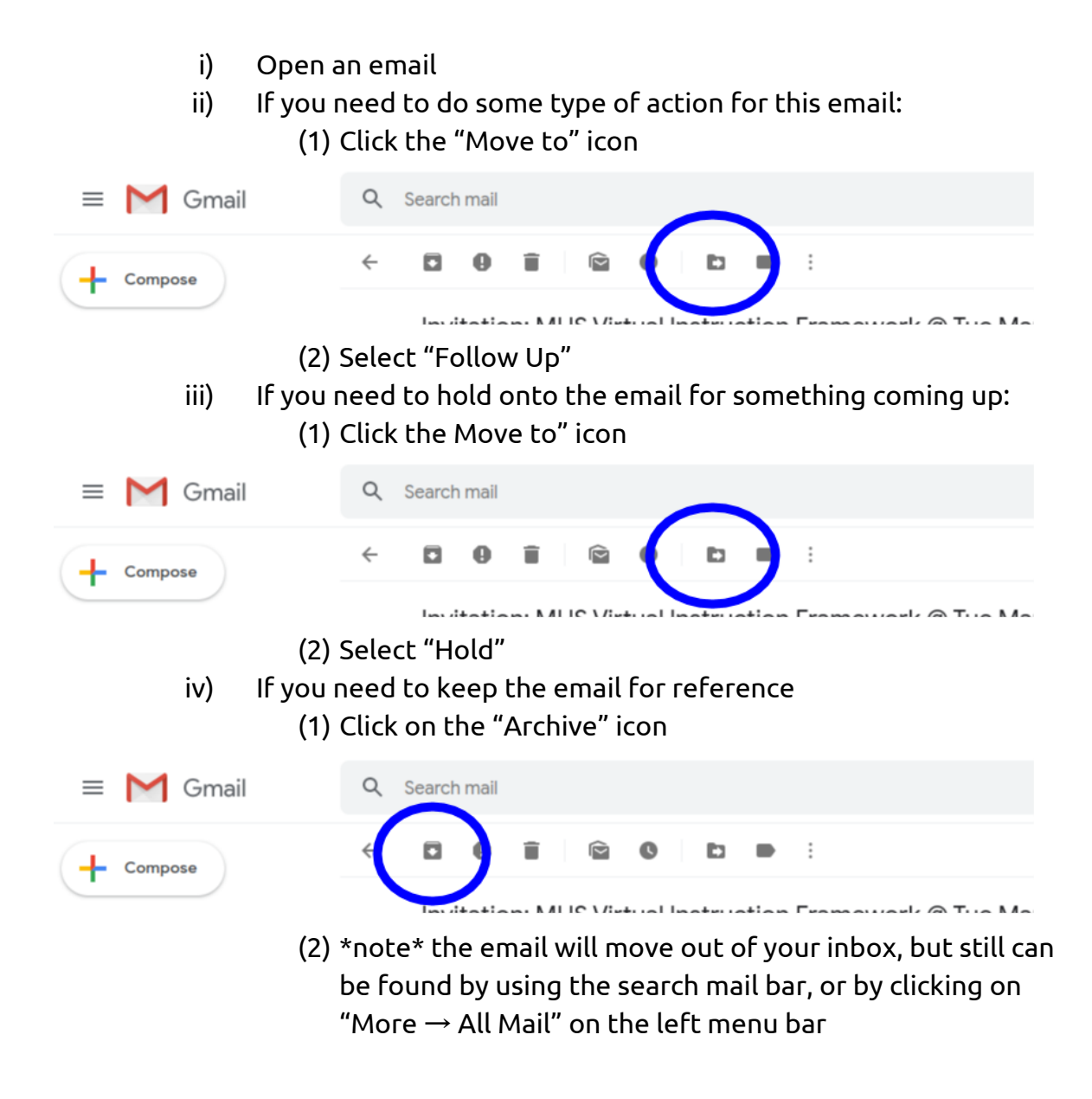

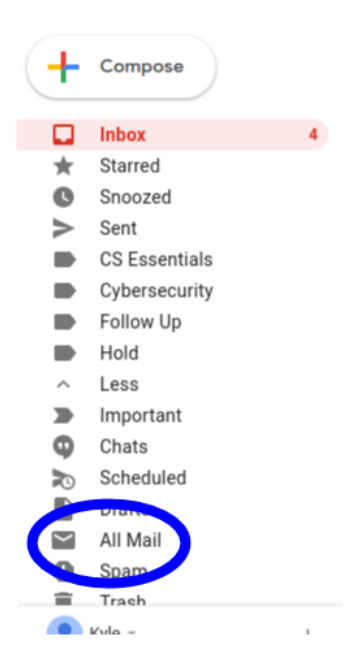

- b) Multiple emails
  - i) Click the Select square beside each email you want to select

|   | -   | 0          |
|---|-----|------------|
|   |     | Sherra Ta  |
| 4 |     | mhs.cop    |
|   | 🗹 🕁 | Haley Pe   |
|   |     | Pear Dec   |
|   | 🗹 🕁 | Glenda C   |
|   | ✓ ☆ | Connie, L  |
|   |     | David, m   |
|   |     | Jesse M    |
|   | 1   | Google F   |
|   |     | Bartel, Da |
|   |     | Golf Tear  |

- ii) Click the "Move to" icon
- iii) Select the folder you want to move the emails to
- iv) Or, select the "Archive" icon to save the email for reference
- 3) Go through your inbox and try to get your inbox to zero (or at the very least, only 1 page of emails)

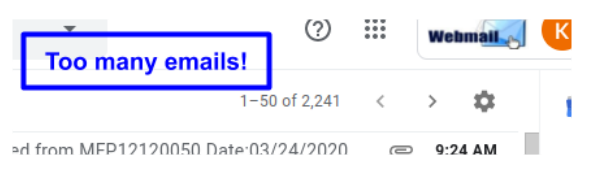

## 4) Insert screenshots here:

- a) Screenshot of your inbox goes here:
- i) \_\_\_\_\_
  b) Screenshot of your "Follow Up" folder goes here:
  i) \_\_\_\_\_
- c) Screenshot of your "Hold" folder goes here:i) \_\_\_\_\_
- d) Screenshot of your "All Mail" folder goes here:
- i) 5) Reflection
  - a) What main benefits do you see in keeping your email inbox organized? Please respond in 3-5 sentences.
    - i) \_\_\_\_